## 人事自助证明打印操作指南

一、自助服务机打印

第一步:选择身份证、校园卡或统一身份登录

三种登录方式任选其一,身份证、校园卡登录,直接将 证件在机器上相应位置识别,统一身份登录需要输入账号和 密码,即"我的商大"或教务服务系统的账号和密码。

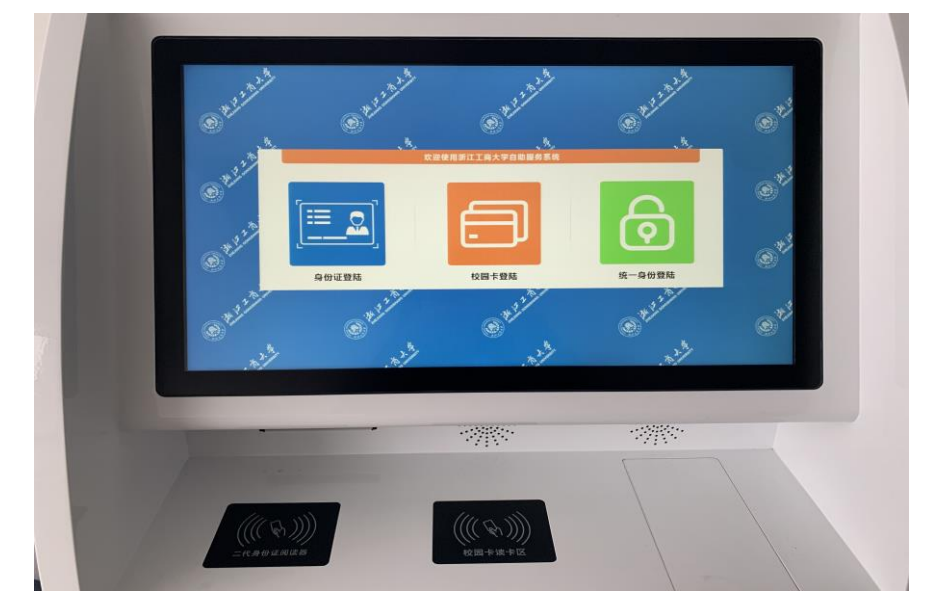

第二步:选择要打印的证明类型并点击打印

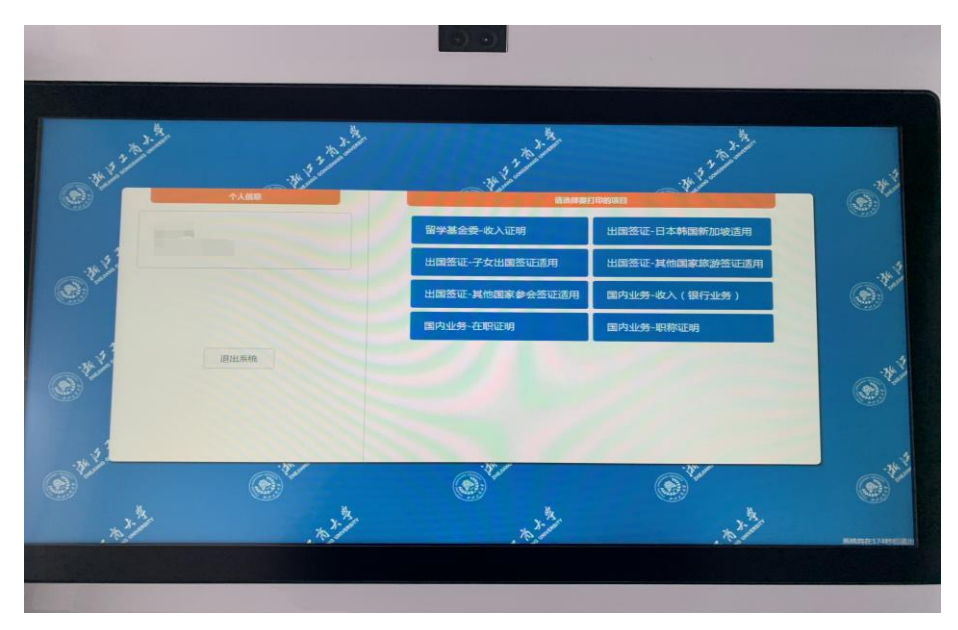

## 第三步:纸盒出口处取走打印好的证明(带电子签章)

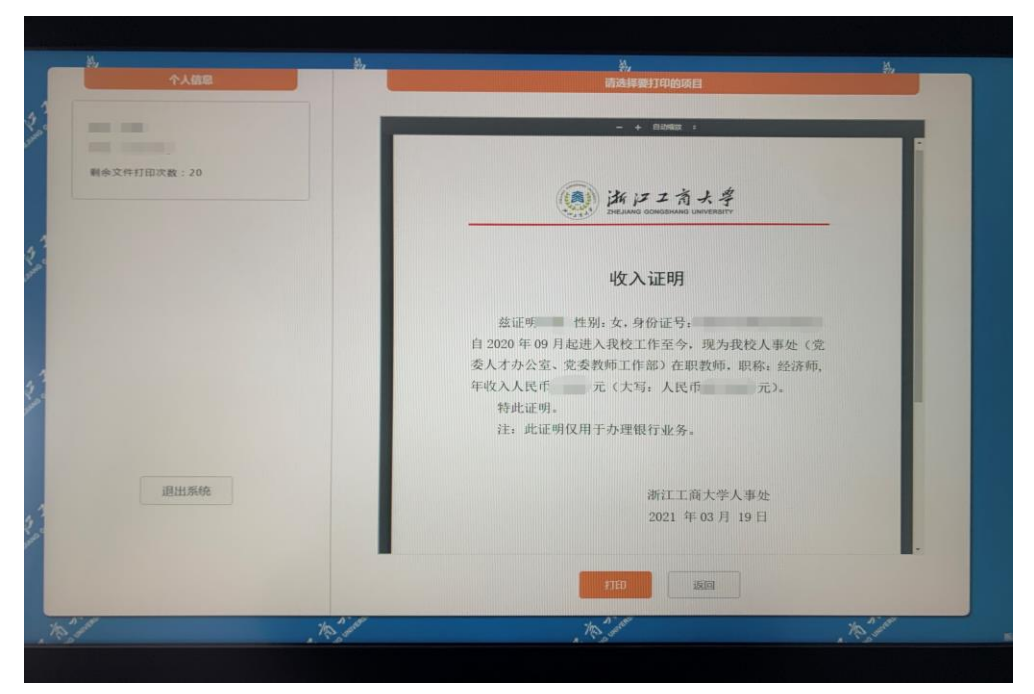

二、"我的商大"自助打印

1. PC 端

第一步:登录"我的商大",选择"业务直通车",在 业务系统里找到"自助证明系统"

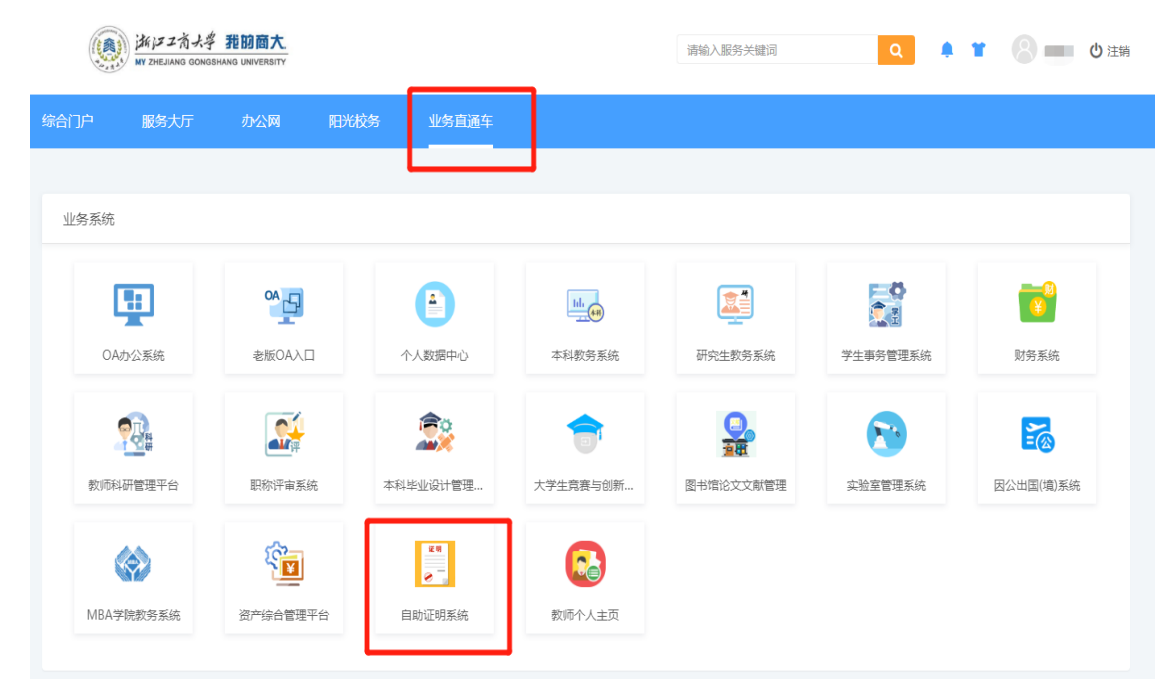

第二步:选择要打印的证明,点击"预览文件"确认无误后,点击"下载签章文件"

| 救职工自助服务 |                              |         |                             |       |                               |         |                  |
|---------|------------------------------|---------|-----------------------------|-------|-------------------------------|---------|------------------|
|         | <sup>出国签证</sup><br>日本韩国新加坡适用 |         | 出国签证<br>其他国家旅游签证适用          |       | <sup>出国签证</sup><br>其他国家参会签证适用 |         | 出国答证<br>子女出国答证适用 |
|         | 留学基金委<br>收入证明                |         |                             |       |                               |         |                  |
|         | 国内业务<br>在职证明                 |         | <sub>国内业务</sub><br>收入(银行业务) |       | 国内业务<br>职称证明                  |         |                  |
|         |                              |         |                             |       |                               |         |                  |
| 教职工自助   | 服务-国内业务_收)                   | 入(银行业务) |                             |       |                               |         |                  |
|         |                              |         |                             |       |                               |         |                  |
|         |                              |         | 姓名:                         |       |                               |         |                  |
|         |                              |         | 账号:                         |       |                               |         |                  |
|         |                              |         | 院系:                         | 人事处 ( | 党委人才办公室、党                     | 委教师工作部) |                  |
|         |                              |         |                             | 预览文件  | 下载签章文件                        | 后退      |                  |

第三步:将生成的证明下载到电脑或直接打印(带电子 签章)

| 1/1                                     | ¢ ± ē       |
|-----------------------------------------|-------------|
|                                         | 下载或打印       |
| 湖バンス育大学<br>ZHEJJANG GONGSHANG UNVERSITY |             |
| 收入证明                                    |             |
| 兹证明 ,性别: 身份证号: , ,                      |             |
| 自 年 月起进入我校工作至今,现为我校人事处(党                |             |
| 委人才办公室、党委教师工作部)在职教师,职称:经济师,             |             |
| 年收入人民币 元 (大写:人民币 元)。                    |             |
| 特此证明。                                   |             |
| 注: 此证明仅用于办理银行业务。                        |             |
| 浙大文商大学大学处<br>2095年1月14年日<br>人事处         | ;<br>;<br>; |

2. 手机端

(1) "我的商大"手机 APP

第一步:打开"我的商大"手机 APP 并登录,点击"服务",选择"教职工→自助证明"

| 10:29 🕫                  |                                                   |                                                                                                    | 🗢 🗖                                               |  |  |  |
|--------------------------|---------------------------------------------------|----------------------------------------------------------------------------------------------------|---------------------------------------------------|--|--|--|
| 服务                       |                                                   |                                                                                                    |                                                   |  |  |  |
| <u>教职工</u>               | <b>教</b> 职工出差审<br>批单                              | です。<br>个人通信录信<br>息                                                                                                    | 中层干部与副<br>高以上人员…                                  |  |  |  |
| 教职工因公出<br>国(境) 拍卡签到申请    | <ul> <li>中层干部兼职<br/>审批</li> <li>のA文件传阅</li> </ul> | <ul> <li>         ・</li> <li>         ・</li></ul> | <ul> <li>単一来源采购<br/>申请</li> <li>単一来源采购</li> </ul> |  |  |  |
| 研究生                      |                                                   | 築                                                                                                    |                                                   |  |  |  |
| <b>●</b><br>自助证明<br>校外単位 |                                                   |                                                                                                    |                                                   |  |  |  |
| 首页                       | ● 三<br>服务                                         | 消息                                                                                                    | の設め                                               |  |  |  |

## 第二步:点击"网上办理",选择"文档申请"

| く返回    | 服务指南                            |              | 〈返回                             | 网上办理                                     |               |      |
|--------|---------------------------------|--------------|---------------------------------|------------------------------------------|---------------|------|
| izz UJ | 自助证明<br>教职工,研究                  | 生,本科生<br>上办理 | • 查看评价                          |                                          | 自助服务          | 文档申请 |
| 事项名称   | 自助证明                            | 负责部门         | 人事处,信<br>息化办公<br>室,研究生<br>院,教务处 | ▲ 个人信                                    | 息             |      |
| 服务部门   | 人事处,信<br>息化办公<br>室,研究生<br>院,教务处 | 业务人员         | 王辉                              | <b>学院</b><br>人事处(党<br>委教师工作<br><b>编号</b> | ◎委人才办公<br>≅部) | 室、党  |
| 咨询电话   | 28877684                        | 办公地点         | 信息办<br>538                      | 姓名                                       |               |      |
| 办事指南   | 办事流程                            | 副 材料下        | 载                               |                                          |               |      |

第三步:填写接收文档的邮箱,选择要打印的证明类型, 点击"预览"确认无误后,选择"发送到邮箱"(带电子签章)

| 10:32 7                     |
|-----------------------------|
| 〈返回 关闭 网上办理                 |
| ← 个人信息 文档申请                 |
| 〇 文档申请                      |
| 账号                          |
| 姓名                          |
|                             |
| 入事处(党委人才办公室、党委教师工作部)        |
| 发送邮箱:                       |
| へ、シーニーの一定成                  |
| 出国發证_子女出国發证透用<br>留学基金委_收入证明 |
| 国内业务_收入(银行业务)               |
|                             |

(2) 微信端

打开"浙江工商大学"微信公众号→微服务→我的商大 →服务→教职工自助证明→网上办理→文档申请→填写接 收文档的邮箱→选择要打印的证明类型→预览并发送到邮 箱(带电子签章)